**NOTE: The "Build Content" button** appears on all "Content Areas" linked from the navigation menu and on all "Content Folders" added elsewhere on a site.

|   | Course Overview and Syllabus © |                        |        |                 |  |  |  |  |
|---|--------------------------------|------------------------|--------|-----------------|--|--|--|--|
| X | Build Content 🗸                | Assessments 🗸 Tools    | ∽ Publ | isher Content 🗸 |  |  |  |  |
|   | Create                         | New Page               |        |                 |  |  |  |  |
|   | Item                           | Content Folder         |        |                 |  |  |  |  |
|   | File                           | Module Page            |        |                 |  |  |  |  |
|   | Pearson's MyLab / Masi         | tering Blank Page      |        |                 |  |  |  |  |
|   | Audio                          | Mashups                |        |                 |  |  |  |  |
|   | Image                          | Flickr Photo           |        |                 |  |  |  |  |
|   | Video                          | SlideShare Presentatio | n      |                 |  |  |  |  |
|   | Web Link                       | YouTube Video          |        |                 |  |  |  |  |
|   | Learning Module                |                        |        |                 |  |  |  |  |
|   | Lesson Plan                    |                        |        |                 |  |  |  |  |
|   | Syllabus                       |                        |        |                 |  |  |  |  |
|   | Course Link                    |                        |        |                 |  |  |  |  |

**Item**: Created using a built-in text editor that can include text, images, tables, etc., directly to a Content Area/Content Folder page.

**File**: Browse your computer or Content Collection to add a file that was created outside of HuskyCT such as PDF, Word, PowerPoint.

Web Link: Provide users with a link to an external site.

**Learning Module**: Organizes multiple content items into a collection with links in a Table of Contents that is generated during the build process.

**Content Folder**: A page which allows for the addition of all content types using "Build Content", "Assessments", "Tools", and "Publisher Content"

YouTube Video: A "Mashup" that allows for easy embedding of YouTube content.

NOTE: When adding a file or a web link, be sure it is set to Open in New Window

For assistance, contact the Instructional Resource Center, irchelp@uconn.edu; (860)486-5052

## **Examples of "Build Content" Options**

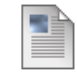

#### "Item" Example

Attached Files: i Finalflyer.pdf (110.995 KB)

#### This is an example of an item.

You can add html text, pictures, and browser your computer to add attachments.

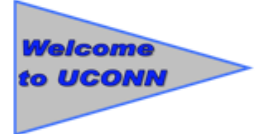

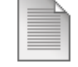

"File" Example

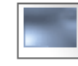

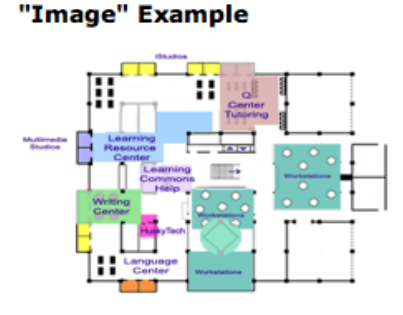

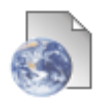

### "Weblink" Example

This is a link to the UConn home page. This will open in a new window.

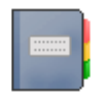

### "Learning Module" Example

This is what a learning module will look like.

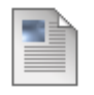

### "Syllabus" example

Attached Files: Syllabus INTD180(3).doc (27 KB)

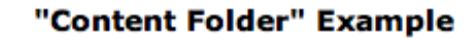

This is a Content Folder.

### Setting Options when adding content types

| 2. | Standard Options                     |                 | - NOTE: So  | me content types v                          | will al:<br>w ( | so have the option to<br>Yes 💿 No |
|----|--------------------------------------|-----------------|-------------|---------------------------------------------|-----------------|-----------------------------------|
|    | Permit Users to View this Content    | í Yes ⊚ No      | This is rea | This is recommended for Files and Web Links |                 | d Web Links                       |
|    | Track Number of Views                | 🔘 Yes 💿 No      |             |                                             |                 |                                   |
|    | Select Date and Time<br>Restrictions | 📄 Display After | 1           |                                             | $\odot$         |                                   |
|    |                                      | 📄 Display Until |             |                                             | $\odot$         |                                   |

## Organizing content types on a page

## NOTE: All content added to a page will be arranged in a vertical list

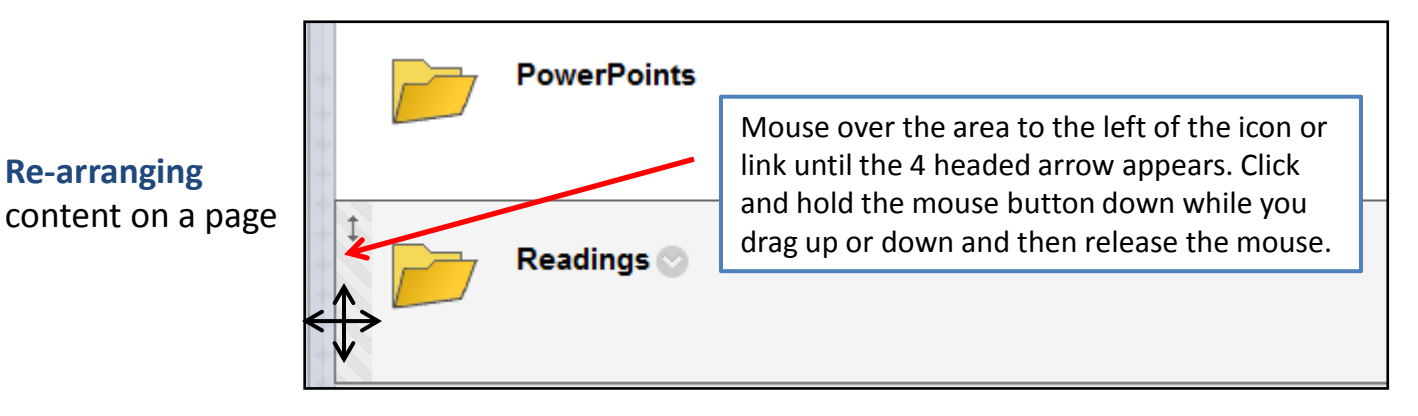

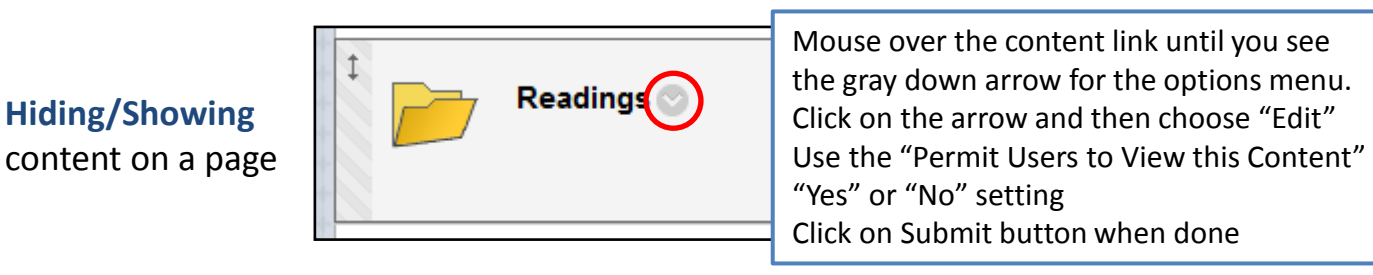

**Removing** content from a page

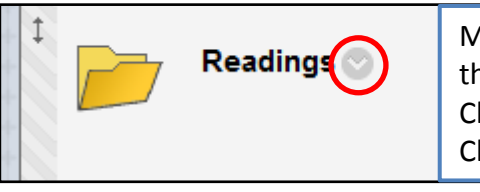

Mouse over the content link until you see the gray down arrow. Click on the arrow and choose "Delete" Click on Submit button when done

# For assistance, contact the Instructional Resource Center, <a href="mailto:irchelp@uconn.edu">irchelp@uconn.edu</a>; (860)486-5052